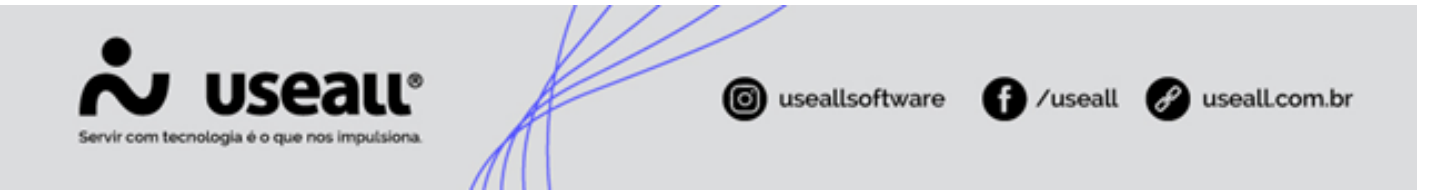

# Pagamento de comissão por indicação

- Objetivo
- Configurações
- Processos

# Objetivo

O processo de **Comissionamento por indicação** consiste na divulgação de produtos/serviços por terceiros, como por exemplo algum cliente da empresa e ao finalizar a venda, gera-se um valor para receber ou uma nota de débito, sendo possível trocar por mercadorias.

O processo de **Comissionamento por indicação** consiste que terceiros possam divulgar os produtos/serviços, ao finalizar a venda é gerado um valor para pagar ou uma nota de débito.

É uma realidade utilizada de forma explícita no meio virtual, como por exemplo:

- **Porgrama Indique & Ganhe Shopee** (https://shopee.com.br/blog/tudo-sobre-o-indique-ganhe-shopee/);
- **Programa de afiliados**: onde se indica o Melhor Envio e ganha saldo em carteira (https://blog.melhorenvio.com.br/programa-de-afiliados-melhor-envio/);
- Recomende produtos: ganhe comissões da Amazon (https://associados.amazon.com.br/).

Este comissionamento por indicação também é praticado por algumas lojas físicas. Ocorre quando uma pessoa sem nenhum vínculo empregatício e não sendo um representante, pois não possui um contrato de prestação de serviço de representação afirmado, faz a indicação/recomendação dos produtos/serviços da empresa.

#### Importante

Este processo é independente do processo de comissão padrão.

Matriz Criciúma & (48) 3411-0600 Unidade Florianópolis

Unidade Caxias do Sul & (54) 99631-8810

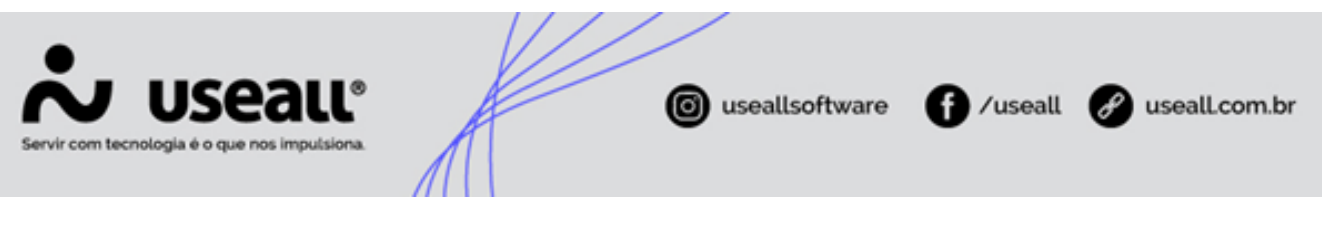

# Configurações

## Parametrização

Ao acessar a parametrização abrirá a tela **Configuração de comissão sobre vendas**, nesta tela é possível realizar as configurações da comissão na venda.

| <b>~</b> u | useau N2                  | The second second second second second second second second second second second second second second second se | ٩ | = <b>4</b> | 3 🔤 | <b>•</b> ( | 3 |
|------------|---------------------------|----------------------------------------------------------------------------------------------------|---|------------|-----|------------|---|
| =          | Início                    |                                                                                                    |   |            |     |            |   |
|            |                           |                                                                                                    |   |            |     |            |   |
| ~          | Vendas                    | 😫 Receber                                                                                                    |   |            |     |            |   |
| ŵ          | Compras                   | Pagar Gontábil                                                                                                  |   |            |     |            |   |
| &          |                           |                                                                                                    |   |            |     |            |   |
| 崇          | 🗞 Estoque                 | \$ Tesouraria                                                                                                   |   |            |     |            |   |
|            |                           |                                                                                                    |   |            |     |            |   |
| \$         | 1 <sub>4</sub> Integração |                                                                                                    |   |            |     |            |   |
|            |                           |                                                                                                    |   |            |     |            |   |
|            | Listas                    | 🗱 Parametrização                                                                                                |   |            |     |            |   |
|            |                           |                                                                                                    |   |            |     |            |   |
|            |                           |                                                                                                    |   |            |     |            |   |
|            |                           |                                                                                                    |   |            |     |            |   |
|            |                           |                                                                                                    |   |            |     |            |   |
|            |                           |                                                                                                    |   |            |     |            |   |
|            |                           |                                                                                                    |   |            |     |            |   |
|            |                           |                                                                                                    |   |            |     |            |   |
|            |                           |                                                                                                    |   |            |     |            |   |
|            |                           |                                                                                                    |   |            |     |            |   |
|            |                           |                                                                                                    |   |            |     | Início     | э |

Nesta tela, na aba **Outros**, pode-se parametrizar o **Pagamento de comissão por indicação**, onde serão apresentadas as seguintes informações:

- Não habilitado / Habilitado: ao selecionar a opção Habilitar, serão exibidos os demais parâmetros;
- **Configurar por**: define se será por **Filial**, sendo a filial logada. Ou por **Indicador**, onde o percentual estará informado no cadastro da pessoa que fez a indicação;
- % liberado no faturamento: apenas para visualização, pois sempre será 100% no faturamento;
- % de comissão: disponível para edição apenas quando o campo <u>Configurar por</u> estiver definido como Filial;
- Composição da base de cálculo: também apenas para visualização da fórmula, não permitindo edição;
- Parâmetros para geração de contas a pagar:

Matriz Criciúma & (48) 3411-0600 Unidade Florianópolis

Unidade Caxias do Sul & (54) 99631-8810

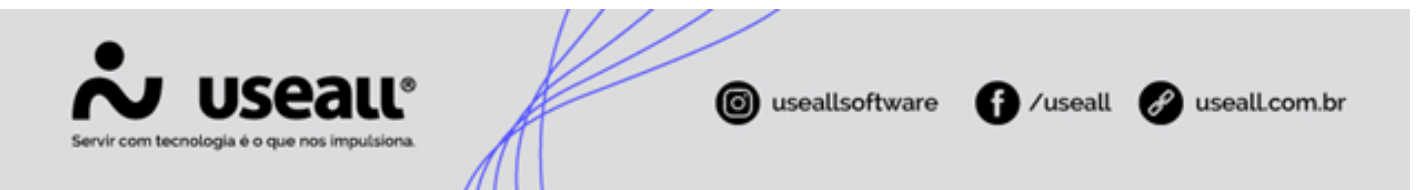

- Sufixo do título: informa uma descrição para exibição em contas a pagar, será sugerido por padrão o texto COMISSÃO;
- Tipo de conta a pagar: seleciona o tipo de conta a pagar onde será efetuada a baixa;
- **Tipo de conta a pagar nota de débito**: seleciona o tipo de conta a pagar onde será efetuada a baixa para nota de débito;
- Forma de pagto: deve-se informar qual será a forma de pagamento do comissionamento;
- Dia de vencimento: informar o dia do mês que será o vencimento, deve ser número maior que zero.

### Permissões de usuários

Para a utilização deste processo é necessário configurar as permissões de uso.

Para isto deve-se clicar em: Perfil de usuário > Meu perfil, sendo direcionado para o **sistema USEALL**.

Logado no **sistema USEALL** deve-se acessar o **Módulo Central**, opção **Usuários**, selecionar o usuário que terá a permissão, clicar no botão **Mais opções > Permissões de sistema**. Deve-se clicar na opção <u>configurar</u> do sistema **M2-Manufatura**, após deve-se clicar no módulo **Geral** e por fim localizar a permissão **Alterar percentual de comissão no cadastro do indicador**.

### Cadastro de Clientes/Fornecedores

Quando a filial estiver habilitada para usar Indicador, no cadastro de cliente/fornecedor será apresentada a opção **Indicador**. Cabe ressaltar que a opção de selecionar Indicador só está disponível (habilitável) quando as opções **Vendedor/Representante**, **Marketplace** e/ou **Credenciadora** não estiverem marcadas.

Quando a opção **Indicador** estiver selecionada, na aba comercial serão apresentadas as seguintes informações: <u>Tabela do preço</u>, <u>Rota</u>, <u>Linha</u>, <u>Exporta web</u> e <u>Faturar com código e</u> <u>descrição do cliente</u>.

Matriz Criciúma & (48) 3411-0600 Unidade Florianópolis & (48) 99168-2865 Unidade Caxias do Sul & (54) 99631-8810

| Servir com tecnologia é o que nos impulsiona. | ( useallsoftware | f /useall | 🔗 useall.com.br |
|-----------------------------------------------|------------------|-----------|-----------------|
|                                               |                  |           |                 |

| Nome fant   |                        |                                                                                                    | norodor             |                           |                    | - 11 X              |                   |            |                     |        |
|-------------|------------------------|----------------------------------------------------------------------------------------------------|---------------------|---------------------------|--------------------|---------------------|-------------------|------------|---------------------|--------|
|             | tasia                  | cherne y ron                                                                                                    | leceuor             |                           |                    |                     |                   |            |                     |        |
|             |                        | Identificação                                                                                                    | Endereços Comercial | Financeiro Fiscal Empre   | gado Pessoa física |                     |                   |            |                     |        |
| Q Pesquisar | r 🖸 Novo Mais opções 🗸 | Córtino                                                                                                    | 1                   |                           |                    |                     |                   |            |                     |        |
| 0           | Código Razão social    | Courgo                                                                                                    | Efrica V C          | or                        | Data mare          | -                   | Atua como cliente | Fornecedor | Data/hora cadastro  | Tipo d |
| A Q         | 1                      | PESSUA                                                                                                    | Pisica - C          |                           | Data Hasti         |                     | Sim               | Sim        | 10/03/2021 13:48:26 |        |
| , Q         | 2                      | Nome (Fantasia)                                                                                                    |                     |                           |                    |                     | Sim               | Sim        | 10/09/2021 10:45:01 |        |
| . Q.        | 3                      | Nome completo                                                                                                    |                     |                           |                    |                     | Sim               | Sim        | 17/06/2021 11:34:16 |        |
| , Q         | 4                      |                                                                                                    |                     |                           |                    |                     | Sim               | Não        | 10/09/2021 11:16:12 | Não    |
| . Q         | 5                      |                                                                                                    |                     |                           |                    |                     | Sim               | Sim        | 23/07/2021 14:59:17 |        |
| , Q         | 6                      | - E-mail                                                                                                    | teste@useall.com.br |                           |                    |                     | Sim               | Não        | 17/06/2020 09:19:47 |        |
| · Q         | 8                      | Telefone ~                                                                                                    | 48 3999-9999        | Seg. telefor              | ie ~               |                     | Sim               | Não        | 12/01/2021 14:26:56 |        |
| , Q         | 9                      | Fax ~                                                                                                    |                     | Celul                     | ar v               | 0                   | Sim               | Não        | 25/03/2021 11:27:28 |        |
| · Q         | 10                     |                                                                                                    |                     |                           |                    |                     | Sim               | Sim        | 26/10/2021 13:42:12 |        |
| , Q,        | 12                     |                                                                                                    | Iz cliente □ h      | ormecedor Ed Empregado    | U Vendedor/Nepr    | ; 🔲 Transportador   | Sim               | Sim        | 16/08/2021 18:31:55 |        |
| · Q         | 13                     |                                                                                                    | C marketpiace C C   | redenciadora El Indicador |                    |                     | Sim               | Sim        | 12/01/2021 14:33:06 |        |
| , Q         | 14                     | Observação                                                                                                    |                     |                           |                    |                     | Sim               | Sim        | 26/10/2021 08:34:21 | Não    |
| . Q         | 15                     |                                                                                                    |                     |                           |                    |                     | Sim               | Não        | 26/10/2021 08:34:54 | Não    |
| , Q         | 16                     |                                                                                                    |                     |                           |                    |                     | Sim               | Sim        | 26/10/2021 08:53:26 | Não    |
| , Q         | 17                     |                                                                                                    |                     |                           |                    |                     | Sim               | Sim        | 26/10/2021 08:35:28 | Não    |
| · Q         | 18                     |                                                                                                    |                     |                           |                    |                     | Sim               | Sim        | 26/10/2021 08:36:22 | Não    |
| , Q         | 19                     |                                                                                                    |                     |                           |                    |                     | Sim               | Sim        | 26/10/2021 08:36:58 | Não    |
| · Q         | 20                     |                                                                                                    |                     |                           |                    |                     | Sim               | Sim        | 26/10/2021 08:38:08 | Não    |
| , Q         | 21                     |                                                                                                    |                     |                           |                    |                     | Sim               | Sim        | 23/03/2021 16:13:25 | Não    |
| · Q         | 22                     |                                                                                                    |                     |                           |                    |                     | Sim               | Sim        | 26/10/2021 08:40:53 | Não    |
| , Q         | 23                     |                                                                                                    |                     |                           |                    |                     | Sim               | Sim        | 26/10/2021 08:41:59 | Não    |
| , Q         | 24                     |                                                                                                    |                     |                           |                    |                     | Sim               | Não        | 26/10/2021 08:42:34 | Não    |
| . 9         | 25                     | and the second second se |                     |                           |                    |                     | Sim               | Não        | 26/10/2021 08:43:09 | Não    |
| . Q         | 26                     |                                                                                                    |                     |                           |                    |                     | Sim               | Sim        | 26/10/2021 08:44:16 |        |
| . 9         | 27                     |                                                                                                    |                     |                           |                    | Column M. Consultan | Sim               | Sim        | 26/10/2021 08:50:48 | Não    |
| . Q         | 28                     |                                                                                                    |                     |                           |                    | A Canceral          | Sim               | Não        | 26/10/2021 08:51:42 | Não    |
| . 9         | 29                     |                                                                                                    |                     |                           |                    | SC                  | Sim               | Sim        | 26/10/2021 08:52:06 | Não    |
| . 9         | 30                     |                                                                                                    |                     |                           |                    | SC                  | Sim               | Sim        | 26/10/2021 08:52:30 | Não    |
|             | 21                     |                                                                                                    |                     |                           |                    | SC                  | Sim               | Não        | 20/02/2021 16:55:59 | Não.   |

Se a comissão por indicação for habilitada, o indicador irá aparecer nos processos.

Ao selecionar um registro na listagem de clientes/fornecedor e clicar no botão **Mais opções > Percentual de comissão por indicação**, irá apresentar a tela para informar uma comissão para o indicador selecionado.

| ~           | usea | r NS           |                                        |                                                    | 000000              | an annasca        | 4001-001-000                                                                                                    |                 |                                         | ۹            |    | 1 <sup>9</sup> 🛛 🖻 | 6      |
|-------------|------|----------------|----------------------------------------|----------------------------------------------------|---------------------|-------------------|----------------------------------------------------------------------------------------------------|-----------------|-----------------------------------------|--------------|----|--------------------|--------|
| ≡           |      | Pagar          | Clientes / Forneced                    |                                                    |                     |                   |                                                                                                    |                 |                                         |              |    |                    |        |
|             | ~ 1  | ्र + Filtros a | wançados                               |                                                    |                     |                   |                                                                                                    |                 |                                         |              |    |                    |        |
|             |      | Código         |                                        | Razão social                                       |                     |                   |                                                                                                    |                 |                                         |              |    |                    |        |
| 1~          | No   | me fantasia    |                                        | CNPL/CPE                                           |                     |                   |                                                                                                    |                 |                                         |              |    |                    |        |
| ( <u>P.</u> |      |                |                                        |                                                    |                     |                   |                                                                                                    |                 |                                         |              |    |                    |        |
| ŵ           | Q, P | esquisar       | 🗈 Novo Mais opções 🛩                   |                                                    |                     |                   |                                                                                                    |                 |                                         |              |    |                    |        |
| æ           |      | Código         | Razão socia Clientes                   | Fornecedores                                       | dastro              | Regime tributário | Nome fantasia                                                                                                    | Código vendedor | CNPJ / CPF                              | Cidade       | UF | Telefone           | Atua c |
| 00          | NQ   | 21407          | NF-E EMITI Ativar/Inativar             | Dados bancários                                    | 17:47:30            | 0                 | Bue Manuelle                                                                                                    |                 | distant distant                         | Caxias do    | RS |                    | Sirr ^ |
| 世           | 1.9  | 21408          | NF-E EMITI Histórico de alterações     | Indicadores                                        | 17:48:25            | 0                 | LOUDER FROM STORE                                                                                                    |                 |                                         | Caxias do    | RS | 39999999           | Nă     |
|             | 1.9  | 21412          | NF-E EMITI Analisar crédito do cliente | <ul> <li>Percentual de comissão por ind</li> </ul> | licação 11:27:49    | Simples           |                                                                                                    | 21412           | 101100-00100                            | Caxias do    | RS | 39999999           | Sirr   |
| E           | 1.9  | 21413          | NF-E EMITI Histórico do cliente        | Geral                                              | 10:45:08            | Simples           | Received the Sto                                                                                                    | 21413           | (BELLERADOR)                            | Caxias do    | RS | 39999999           | Sirr   |
|             | 10   | 21410          | NF-E EMITI Itens                       | Contatos                                           | 11:27:35            | Simples           |                                                                                                    | 21410           | 1011030000                              | Caxias do    | RS | 39999999           | Sirr   |
| Ś           | 1.9  | 21416          | NF-E EMITI                             | Rastreamento                                       |                     | 0                 | Renne Wenne Revenue.                                                                                                    |                 | (00.00.00.0                             | Caxias do    | RS |                    | Nā     |
|             | 1.9  | 21420          | NF-E EMITI PICINA CADASINAL DO CIIENTE | Tornar apto para uso no M2                         |                     | 0                 | Record France                                                                                                    |                 | 1001006-0012-001                        | Caxias do    | RS | 39999999           | Sim    |
|             | 1.9  | 21421          | NF-E EMITI Vendedores                  | Atualização cadastral                              | 09:38:56            | 0                 | time stress state stress                                                                                                    |                 | 100108031081                            | Caxias do    | RS | (54) 39999999      | Năr    |
| ΗΗU         | 1.9  | 21402          | NF-E EMITI Configuração do vendedo     | or Contabilidade                                   |                     | 0                 | Barren Warren Franse Barren                                                                                                    |                 | (81188-88-7)                            | Caxias do    | RS |                    | Sirr   |
|             | 1.9  | 21414          | NF-E EMITI Tabelas de preço            | Conclusão do cadastro                              | > 13:49:31          | 0                 | Henne Henne Henne                                                                                                    |                 | 1001000000                              | Caxias do    | RS | (54) 39999999      | Nă     |
|             | 1 a  | 20             | MARCOPO Alterar dados em lotes         | Copiar                                             | 15:43:10            | Normal            | LANK CONTRACTOR AND ADDRESS                                                                                                    | 3712            | (BALLERINGER)                           | Caxias do    | RS | (54) 29999999      | Sirr   |
|             | 1.9  | 21             | NF-E EMITI Comercial geral             | Usuários                                           | 00:00:00            | Normal            | Tentered a service of the service of the                                                                                                    | 19632           | 10.05100000000                          | Caxias do    | RS | (54) 29999999      | Sim    |
|             | 1.9  | 22             | NF-E EMITI                             | Configurar permissões                              | 00:00:00            | Normal            | NEED CO. COMO COMERCIONES COMO                                                                                                    | 19632           | 101010-0000-001                         | Nova Prata   | RS | (54) 39999999      | Sim    |
|             | 1.9  | 23             | NF-E EMITI Fireal                      | Portal do fornecedor                               | 00:00:00            | Normal            | HERE CONTRACTORS AND A STOCK                                                                                                    | 19079           | (8171) (819) (81)                       | Panambi      | RS | (55) 39999999      | Sirr   |
|             | 1.9  | 24             | NF-E EMITI                             | Habilitar                                          | 00:00:00            | Normal            | COMPANY COMPANY CONTRACTOR                                                                                                    | 22195           | 10.000480.000.000                       | Porto Alegre | RS | (51) 39999999      | Sim    |
|             | N. Q | 27             | NF-E EMITI Visualizar                  | Desabilitar                                        | 00:00:00            | Simples           | REPORT OF A CONTRACT OF A CONTRACT OF A CONT | 19632           | 101001-00100-001                        | Caxias do    | RS | (54) 39999999      | Sirr   |
|             | 1.9  | 29             | NF-E EMITI                             | Configurar                                         | 00:00:00            | Normal            | Description - Mercanitrica Colora                                                                                                    | 19632           | 18-10-1003-000-00                       | Nova Petr    | RS | (51) 39999999      | Sim    |
|             | 1.9  | 30             | NF-E EMITI Cons. pública de boletos    | Historico                                          | 00:00:00            | Normal            | LANDSON VANCOUNTS COMMENCE OF MEDICING                                                                                                    | 15537           | 10101100100100                          | Erechim      | RS | (54) 39999999      | Sim    |
|             | 1.9  | 31             | NF-E EMITI Development                 |                                                    | 00:00:00            | Normal            | CONTRACTOR CONTRACTOR                                                                                                    | 19632           | 10.001-001-001-001                      | Caxias do    | RS | (54) 39999999      | Sim    |
|             | 1.9  | 32             | NF-E EMITI Link do 24bst               |                                                    | 08:40:07            | Normal            | (SERVER)                                                                                                    | 22195           | (8111100-001-0)                         | Caxias do    | RS | (054) 2999999      | Sim    |
|             | N. Q | 34             | NF-E EMITI                             |                                                    | 00:00:00            | Normal            | OPPORTUGATION CONTRACTOR OF CONTRACTOR                                                                                                    | 19632           | 101001000000000000000000000000000000000 | Caxias do    | RS | (54) 49999999      | Sirr   |
|             | 1.9  | 35             | NF-E EMITI                             |                                                    | 00:00:00            | Normal            | Last result residences (so. 193)                                                                                                    | 19632           | CENTRAL CONTRACTOR                      | Veranópolis  | RS | (54) 4999999       | Sim    |
|             | 1.9  | 36             | NF-E EMITI Portal de vendas            |                                                    | 00:00:00            | Normal            | LEADERSTOOD AND A DESCRIPTION OF A DESCRIPTION OF A DESCR | 4080            | 121200-000000-00                        | Vila Flores  | RS | (54) 39999999      | Sirr   |
|             | 1.9  | 39             | NF-E EMITIon on Amount of Control      | COORCHO - SEM TREOR FISCHE                         | 00:00:00            | Normal            | LIGHTER ADVOLUTION                                                                                                    | 24841           | 10.110.001000.000                       | Gramado      | RS | (54) 39999999      | Sirr   |
|             | 1.9  | 40             | NF-E EMITIDA EM AMBIENTE DE HOMO       | LOGACAO - SEM VALOR FISCAL                         | 07/11/2000 00:00:00 | Normal            | LENDARD A NEW YORK OF A STREET OF A DESIGN A STREET AND A DESIGNATION.                                                                                                    | 19632           | CRAME CORRESPONDENCES                   | Garibaldi    | RS | (54) 39999999      | Sim    |
|             | 1 Q  | 41             | NF-E EMITIDA EM AMBIENTE DE HOMOI      | LOGACAO - SEM VALOR FISCAL                         | 07/11/2000 00:00:00 | Normal            | CONSULT OF STREAM - SECONDARIES CO. 1992                                                                                                    | 3712            | CONTRACTOR OF THE OWNER.                | Caxias do    | RS | (54) 39999999      | Sirr   |
|             | 1.9  | 42             | NF-E EMITIDA EM AMBIENTE DE HOMOI      | LOGACAO - SEM VALOR FISCAL                         | 07/11/2000 00:00:00 | Normal            | 100110000                                                                                                    | 22195           | der bereiten states - der               | Caxias do    | RS | (054) 2999999      | Sim    |
|             | 1.9  | 43             | NF-E EMITIDA EM AMBIENTE DE HOMO       | LOGACAO - SEM VALOR FISCAL                         | 07/11/2000 00:00:00 | Normal            | Interesting containing of the linear company                                                                                                    | 19632           | CONTRACTOR OF THE OWNER, TO DO          | Bento Gon    | RS | (54) 39999999      | Sim    |
|             | 1.9  | 44             | NF-E EMITIDA EM AMBIENTE DE HOMOI      | LOGACAO - SEM VALOR FISCAL                         | 30/08/2021 09:55:04 | Normal            | International - Reservements of a constant of a discussion                                                                                                    | 19079           | The Property of                         | Marau        | RS | (54) 39999999      | Sirr 🖕 |

Matriz Criciúma & (48) 3411-0600

A Importante

Unidade Florianópolis

Unidade Caxias do Sul & (54) 99631-8810

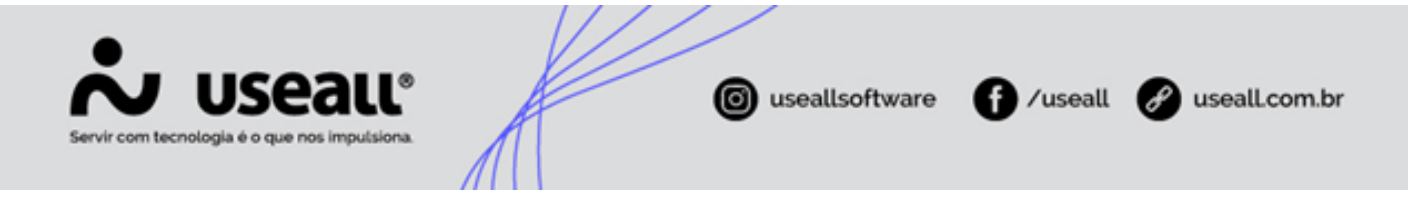

A opção **Mais opções > Percentual de comissão por indicação** somente ficará disponível quando o cliente/fornecedor estiver com a opção **indicador** selecionada.

# Processos

Na aba **Itens** da proposta de venda, ao clicar no ícone **i**, na tela **Negociar**, será exibido o campo **Comissão indicador (%)**, sendo possível editar o valor percentual da comissão.

No **Pedido de venda** é possível alterar o indicador e o percentual, basta selecionar um registro, clicar no botão **Mais opções > Alterar > Indicador e percentual de comissão**, informar os dados e clicar no botão 🗸 para confirmar a operação.

A comissão por indicação, somente será liberada, quando a nota fiscal de saída estiver com o status de finalizado.

### Pagamento de comissão por indicação

Ao acessar a tela **Pagamento de comissão por indicação** disponível no módulo **Pagar > Mais opções > Pagamento de comissão por indicação**, são exibidos os filtros e botão pesquisar, *grid* de informações e o aba lateral direita.

| ~        | useau M2                                                                          |                 |                 |                  |             |                          |                  |                | ۹ 👪               | ۲ ک            | P ()*          |
|----------|-----------------------------------------------------------------------------------|-----------------|-----------------|------------------|-------------|--------------------------|------------------|----------------|-------------------|----------------|----------------|
| =        | Pagar Parametrização Clientes / Forneced                                          | Pedidos         | Pagamento de co |                  |             |                          |                  |                |                   |                |                |
| <b>A</b> | A + Filtros avançados<br>Filial                                                   |                 |                 |                  | Con<br>FISC | nissões a paga<br>AL     | ir: NF-E EMITIDA | EM AMBIENTE    | DE HOMOLOG        | GACAO - SEM    | VALOR          |
| <u>~</u> | Comissões<br>liberadas até                                                        |                 |                 |                  |             | Data                     | Número NF        | % comissão     | Venda             | Devolução      | Saldo          |
| ŵ        | Indicador $~$ NF-E EMITIDA EM AMBIENTE DE HOMOLOGAC $\mathbb{Q}$ $\smallsetminus$ | Pesquisar       |                 |                  |             | 07/12/2023<br>08/12/2023 | 243057<br>243058 | 1,00           | 10,00             | 0,00<br>0,00   | 10,00<br>17,70 |
| æ        | Indicador                                                                         | Comissão vendas | Com. devolucoes | Comissão a pagar |             |                          |                  |                |                   |                |                |
| );;;     | NF-E EMITIDA EM AMBIENTE DE HOMOLOGACAO - SEM VALOR FISCAL                        | 17,70           | 0,00            | 17,70            |             |                          |                  |                |                   |                |                |
|          | INDICADOR 1                                                                       | 0,00            | 267,52          | -267,52          |             |                          |                  |                |                   |                |                |
| \$       |                                                                                   |                 |                 |                  |             |                          |                  |                |                   |                |                |
| <b></b>  |                                                                                   |                 |                 |                  |             |                          |                  |                |                   |                |                |
|          |                                                                                   |                 |                 |                  |             |                          |                  |                |                   |                |                |
|          |                                                                                   |                 |                 |                  |             |                          |                  |                |                   |                |                |
|          |                                                                                   |                 |                 |                  |             |                          |                  |                |                   |                |                |
|          |                                                                                   |                 |                 |                  |             |                          |                  |                |                   |                |                |
|          |                                                                                   |                 |                 |                  |             |                          |                  |                |                   |                |                |
|          |                                                                                   |                 |                 |                  |             |                          |                  |                |                   |                |                |
| ٢        |                                                                                   |                 |                 |                  |             | Selecionados<br>0        | Tota             | l a pagar<br>0 | Gerar contas a pa | gar 🛛 Gerar no | ta de débito   |

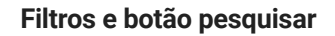

Matriz Criciúma & (48) 3411-0600 Unidade Florianópolis

Unidade Caxias do Sul & (54) 99631-8810

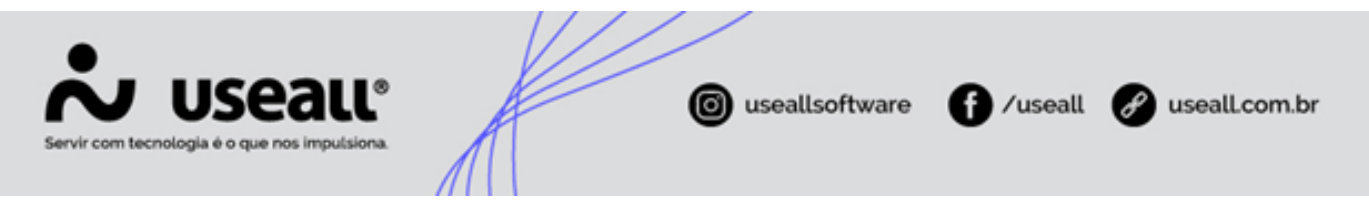

Os filtros apresentados são:

- Filial: apresenta a filial logada no sistema;
- Comissões liberadas até: ao selecionar o mês/ano serão apresentadas as comissões liberadas até a data selecionada;
- Indicador: apresenta a lista de clientes/fornecedores que possuírem o campo "Indicador" selecionado em seu cadastro;
- Filtros avançados: ao clicar no ícone + será exibido o filtro:
  - Cliente/Fornecedor: permite selecionar para qual cliente/fornecedor foi feito o lançamento de nota fiscal de saída.

| ~        | useau nz                                                                | 10000           | IMAGE THEORY    | MATERIA (SE CO   | nining the | 1160 |                     |                  |               | ۹ 👪      | * 🖬         | P (8)   |
|----------|-------------------------------------------------------------------------|-----------------|-----------------|------------------|------------|------|---------------------|------------------|---------------|----------|-------------|---------|
| =        | Pagar Parametrização Clientes / Forneced                                | Pedidos         | Pagamento de co |                  |            |      |                     |                  |               |          |             |         |
| ħ        | ∧ Q, — Filtros avançados<br>Filial                                      |                 |                 |                  |            |      | issões a paga<br>AL | ir: NF-E EMITIDA | EM AMBIENTE D | e homolo | gacao - sen | 1 VALOR |
| <u> </u> | Comissões<br>liberadas até                                              |                 |                 |                  |            |      | Data                | Número NF        | % comissão    | Venda    | Devolução   | Saldo   |
| Û        | Indicador NF-E EMITIDA EM AMBIENTE DE HOMOLOGAC $\bigcirc$ $\checkmark$ |                 | _               |                  |            |      | 08/12/2023          | 243057<br>243058 | 7,00          | 7,70     | 0,00        | 10,00   |
| 8        | Cliente / O_ ~                                                          | Pesquisar       |                 |                  |            |      |                     |                  |               |          |             |         |
| ¥        | Indicador                                                               | Comissão vendas | Com. devolucoes | Comissão a pagar |            |      |                     |                  |               |          |             |         |
|          | INDICADOR 2                                                             | 18,00           | 38,97           | -20,97           |            |      |                     |                  |               |          |             |         |
|          |                                                                         |                 | 0,00            |                  |            |      |                     |                  |               |          |             |         |
| ~        |                                                                         |                 | 267,52          | -267,52          |            |      |                     |                  |               |          |             |         |
| 3        |                                                                         |                 |                 |                  |            |      |                     |                  |               |          |             |         |
|          |                                                                         |                 |                 |                  |            |      |                     |                  |               |          |             |         |
|          |                                                                         |                 |                 |                  |            |      |                     |                  |               |          |             |         |
|          |                                                                         |                 |                 |                  |            |      |                     |                  |               |          |             |         |
|          |                                                                         |                 |                 |                  |            |      |                     |                  |               |          |             |         |
|          |                                                                         |                 |                 |                  |            |      |                     |                  |               |          |             |         |
|          |                                                                         |                 |                 |                  |            |      |                     |                  |               |          |             |         |
|          |                                                                         |                 |                 |                  |            |      |                     |                  |               |          |             |         |
|          |                                                                         |                 |                 |                  |            |      |                     |                  |               |          |             |         |
|          |                                                                         |                 |                 |                  |            |      |                     |                  |               |          |             |         |
|          |                                                                         |                 |                 |                  |            |      |                     |                  |               |          |             |         |
| 6        |                                                                         |                 |                 |                  |            |      | Selecionados        | Tota             | l a pagar     |          |             |         |
|          |                                                                         |                 |                 |                  |            |      | 0                   |                  | 0             |          |             |         |

Após aplicar os filtros, pode-se clicar no botão **Pesquisar** para apresentar as informações na *grid*.

#### Grid - Tela de consulta

Na grid as colunas disponíveis para visualização são:

- Indicador: apresenta o nome do indicador que irá receber a comissão;
- Comissão vendas: apresenta o valor das comissões sobre todas as vendas que possuírem nota fiscal de saída emitida, e que não foram pagas;
- **Comissão devoluções**: apresenta o valor das comissões sobre todas as devoluções que possuírem nota fiscal de entrada emitida, e que não foram estornadas;

Matriz Criciúma & (48) 3411-0600 Unidade Florianópolis & (48) 99168-2865 Unidade Caxias do Sul & (54) 99631-8810

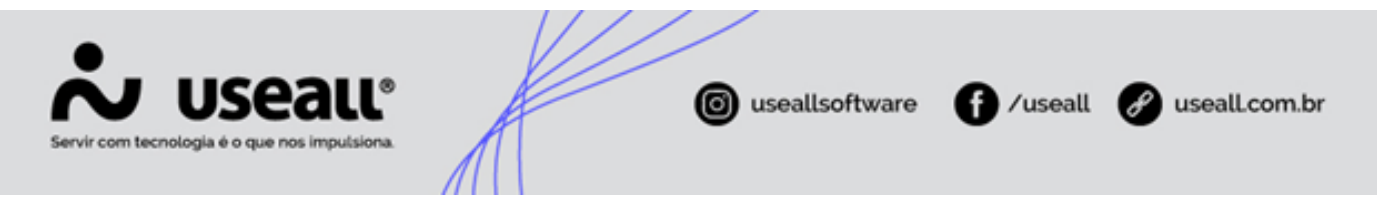

 Comissão a pagar: esta coluna exibe o valor de comissão que deve ser paga para o indicador. O cálculo é da seguinte forma: <u>Comissão vendas - Comissão devoluções</u>.

| *  | useau N2                                                          | -               | INNER THREE     | aannaa, si co    | n magnes ma |                       |                  |               | ۹ 👪      | *         | P      | (     |
|----|-------------------------------------------------------------------|-----------------|-----------------|------------------|-------------|-----------------------|------------------|---------------|----------|-----------|--------|-------|
| ≡  | Pagar Parametrização Clientes / Forneced                          | Pedidos         | Pagamento de co |                  |             |                       |                  |               |          |           |        |       |
| A  | ∧ Q <sub>i</sub> = Filtros avançados<br>Filial                    |                 |                 |                  |             | missões a paga<br>CAL | ar: NF-E EMITIDA | EM AMBIENTE D | e homolo |           | em val | OR    |
| ~  | Comissões 12/2023                                                 |                 |                 |                  |             | Data                  | Número NF        | % comissão    | Venda    | Devolução |        | Saldo |
| ô  | Indicador $~$ NF-E EMITIDA EM AMBIENTE DE HOMOLOGAC $\bigcirc ~~$ |                 |                 |                  |             | 07/12/2023            |                  | 1,00          | 10,00    | 0,0       |        |       |
| 80 | Cliente / Q. ~                                                    | Pesquisar       |                 |                  |             |                       |                  |               |          |           |        |       |
| ±  | Indicador                                                         | Comissão vendas | Com. devolucoes | Comissão a pagar |             |                       |                  |               |          |           |        |       |
|    | INDICADOR 2                                                       | 18,00           | 38,97           | -20,97           |             |                       |                  |               |          |           |        |       |
| -  | NF-E EMITIDA EM AMBIENTE DE HOMOLOGACAO - SEM VALOR FISCAL        | 17,70           | 0,00            | 17,70            |             |                       |                  |               |          |           |        |       |
| \$ | INDICADOR 1                                                       | 0,00            | 267,52          | -267,52          |             |                       |                  |               |          |           |        |       |
|    |                                                                   |                 |                 |                  |             |                       |                  |               |          |           |        |       |
|    |                                                                   |                 |                 |                  |             |                       |                  |               |          |           |        |       |
|    |                                                                   |                 |                 |                  |             |                       |                  |               |          |           |        |       |
|    |                                                                   |                 |                 |                  |             |                       |                  |               |          |           |        |       |
|    |                                                                   |                 |                 |                  |             |                       |                  |               |          |           |        |       |
|    |                                                                   |                 |                 |                  |             |                       |                  |               |          |           |        |       |
|    |                                                                   |                 |                 |                  |             |                       |                  |               |          |           |        |       |
|    |                                                                   |                 |                 |                  |             |                       |                  |               |          |           |        |       |
|    |                                                                   |                 |                 |                  |             |                       |                  |               |          |           |        |       |
|    |                                                                   |                 |                 |                  |             |                       |                  |               |          |           |        |       |

#### Aba lateral direita

Ao selecionar um item da *grid* serão exibidas as informações de comissões para o indicador selecionado.

| ~        | useau N2                                                          | 0000            | IMAGE THEORY    | antina, is co    | nenneghe | 1140        | ۱                    |                  |                | ۹ 🖬              | * =        | = <b>(</b>     |
|----------|-------------------------------------------------------------------|-----------------|-----------------|------------------|----------|-------------|----------------------|------------------|----------------|------------------|------------|----------------|
| ≡        | Pagar Parametrização Clientes / Forneced                          | Pedidos         | Pagamento de co |                  |          |             |                      |                  |                |                  |            |                |
| <b>f</b> | ∧ Q — Filtros avançados<br>Filial                                 |                 |                 |                  |          | Con<br>FISC | nissões a paga<br>AL | nr: NF-E EMITIDA | EM AMBIENTE I  | DE HOMOLO        | gacao - Se | M VALOR        |
| <u> </u> | Comissões 12/2023                                                 |                 |                 |                  |          | -           | Data                 | Número NF        | % comissão     | Venda            | Devolução  | Saldo          |
| ŵ        | Indicador $$ NF-E EMITIDA EM AMBIENTE DE HOMOLOGAC $$ $\!$ $\sim$ |                 |                 |                  |          |             | 07/12/2023           | 243057           | 1,00           | 10,00            | 0,00       | 10,00          |
| 85       | Cliente / Q. ~                                                    | Pesquisar       |                 |                  |          |             | 08/12/2023           | 243058           | 7,00           | 7,70             | 0,00       | 1/,/0          |
| ¥        | Indicador                                                         | Comissão vendas | Com. devolucoes | Comissão a pagar |          |             |                      |                  |                |                  |            |                |
|          | INDICADOR 2                                                       | 18,00           | 38,97           | -20,97           |          |             |                      |                  |                |                  |            |                |
|          |                                                                   |                 | 0,00            |                  |          |             |                      |                  |                |                  |            |                |
|          | INDICADOR 1                                                       | 0,00            | 267,52          | -267,52          |          |             |                      |                  |                |                  |            |                |
| Ş        |                                                                   |                 |                 |                  |          |             |                      |                  |                |                  |            |                |
|          |                                                                   |                 |                 |                  |          |             |                      |                  |                |                  |            |                |
| ٩        |                                                                   |                 |                 |                  |          |             | Selecionados<br>0    | Tota             | l a pagar<br>0 | Serar contas a p | agar Gerar | nota de débito |

Nesta aba poderão ser exibidas as colunas:

- Caixa de seleção: permite selecionar quais comissões serão baixadas;
- Data: exibe a data de emissão da nota;
- Número NF: número da nota fiscal que a comissão pertence;

Matriz Criciúma & (48) 3411-0600 Unidade Florianópolis

Unidade Caxias do Sul & (54) 99631-8810

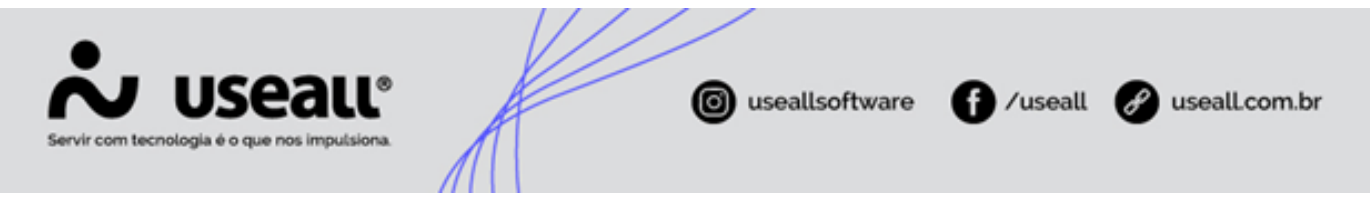

- Venda: exibe o valor da comissão sobre a venda;
- Devolução: exibe o valor de comissão que deve ser devolvida;

O valor a ser devolvido será de acordo com a devolução total ou parcial na nota fiscal.

- % comissão: exibe a porcentagem de comissão informado na parametrização, tanto por filial como no indicador;
- Saldo: exibe a soma dos valores de comissão a serem pagos e descontados, para o indicador.

No rodapé será exibida a quantidade de registros selecionados e o total a pagar. Quando os registros forem selecionados, habilita os botões

| Dados  | Contabilidade    | 5        |               |          |                |         |            |     |   |
|--------|------------------|----------|---------------|----------|----------------|---------|------------|-----|---|
|        | Código           |          |               |          |                |         |            |     |   |
|        | Fornecedor       | INDICA   | DOR 2 (3124   | )        |                |         |            |     |   |
| Tipo d | e conta a pagar  | Comissó  | ões sobre vei | ndas (6) |                |         |            |     | Q |
| E      | spécie de título | OT       |               |          |                |         |            |     | Q |
|        | Portador         | Carteira | (1)           |          |                |         |            |     | Q |
| Nat    | ureza financeira |          |               |          |                |         |            |     | Q |
| 1      | Forma de pagto   | BOLETO   | / BANCO (1    | )        |                |         |            |     | Q |
|        | Número           | 12-CON   | 1ISSÃO-3      |          |                |         |            |     |   |
|        | Valor            |          | 18,00         |          |                |         |            |     |   |
|        | Emissão          | 13/12/2  | 023           |          | Entrad         | a 13/12 | /2023      |     |   |
|        | Vencimento       | 28       | 10/01/2024    | 000      | Prev. pagament | 28      | 10/01/2024 | 000 |   |
|        | Observação       |          |               |          |                |         |            |     |   |
|        |                  |          |               |          |                |         |            |     |   |
|        |                  |          |               |          |                |         |            |     |   |
|        |                  |          |               |          |                |         |            |     |   |
|        |                  |          |               |          |                |         |            |     |   |
|        |                  |          |               |          |                |         |            |     |   |
|        |                  |          |               |          |                |         |            |     |   |

• Gerar contas a pagar: esta opção gera um registro de contas a pagar;

Matriz Criciúma & (48) 3411-0600 Unidade Florianópolis & (48) 99168-2865 Unidade Caxias do Sul & (54) 99631-8810

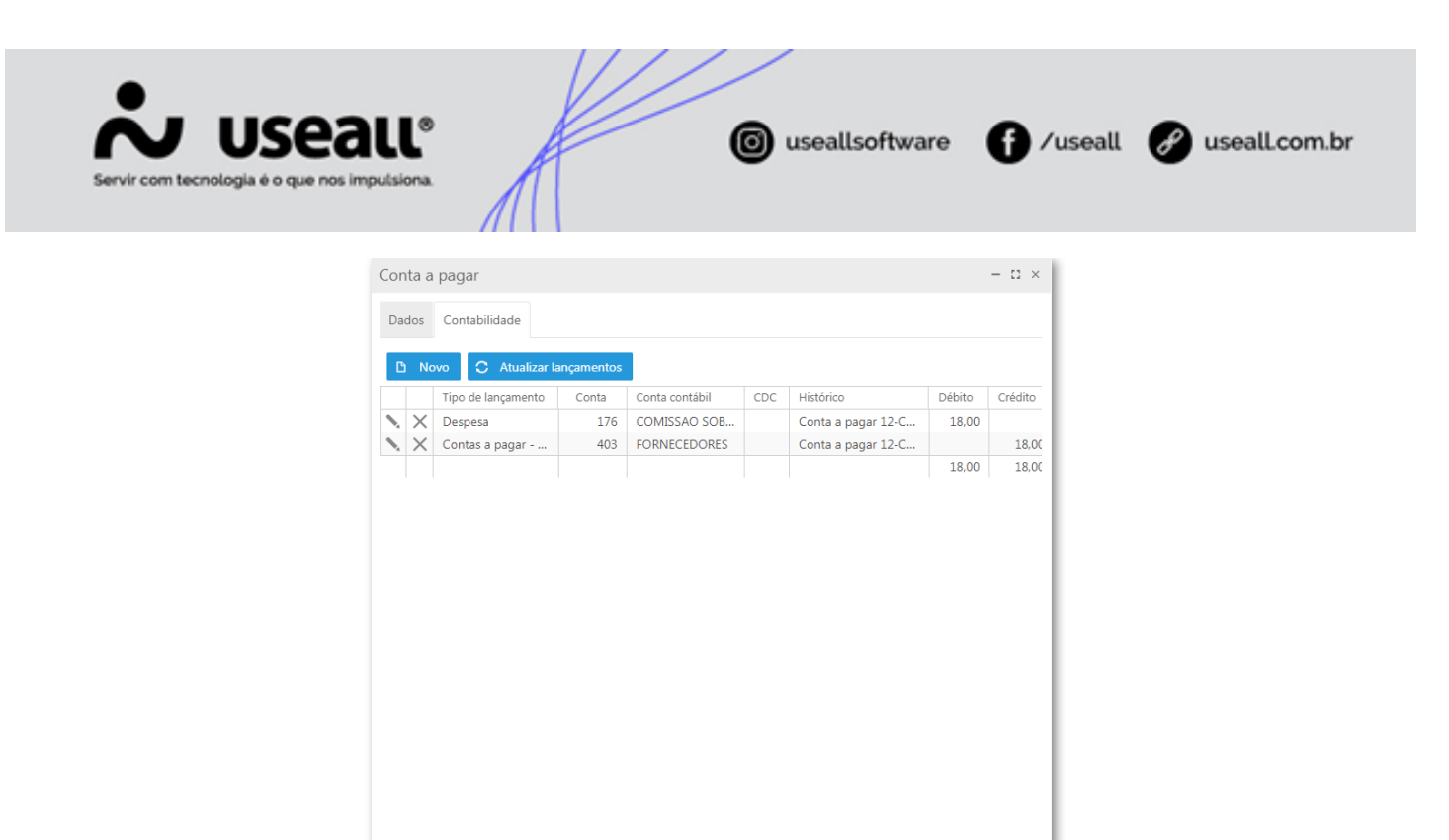

• Gerar nota de débito: esta opção gera um registro de notas de débito para o indicador.

🔅 Processar 🗙 Descartar

| Nota de | e débito          |                    |                 |            |             | - 11 ×      |
|---------|-------------------|--------------------|-----------------|------------|-------------|-------------|
| Dados   | Contabilidade     |                    |                 |            |             |             |
|         | Código            |                    |                 |            |             |             |
|         | Cliente           | INDICADOR 2 (312   | 4)              |            |             |             |
| Tipo d  | le conta a pagar  | Nota de débito (2) |                 |            |             | Q ~         |
| E       | Espécie de título | ND                 |                 |            |             | Q ~         |
|         | Portador          | Carteira (1)       |                 |            |             | Q ~         |
| Nat     | ureza financeira  | Devolução de Clier | tes             |            |             | Q ~         |
|         | Forma de pagto    | BOLETO / BANCO (   | 1)              |            |             | Q ~         |
|         | Número            | 12-COMISSÃO-3      |                 |            |             |             |
|         | Valor             | 18,00              |                 |            |             |             |
|         | Emissão           | 13/12/2023         | Entrada         | 13/12/2023 |             |             |
|         | Vencimento        | 10/01/2024         | Prev. pagamento | 10/01/2024 | 000<br>000  |             |
|         | Observação        |                    |                 |            |             |             |
|         |                   |                    |                 |            |             |             |
|         |                   |                    |                 |            |             |             |
|         |                   |                    |                 |            | 🔅 Processar | × Descartar |

Matriz Criciúma & (48) 3411-0600 Unidade Florianópolis & (48) 99168-2865 Unidade Caxias do Sul & (54) 99631-8810

| Servir com tecnologia é o que nos im | putsic | ena.          | A                                                                           | K                   | (                                               | 0   | useallsoftwa                                          | re                       | f /useall                 | 🔗 useall.com.br | r |
|--------------------------------------|--------|---------------|-----------------------------------------------------------------------------|---------------------|-------------------------------------------------|-----|-------------------------------------------------------|--------------------------|---------------------------|-----------------|---|
|                                      | Nota   | a de<br>Ios   | débito<br>Contabilidade                                                     |                     |                                                 |     |                                                       |                          | - [] ×                    |                 |   |
|                                      |        | Not<br>X<br>X | vo C Atualizar I:<br>Tipo de lançamento<br>Contas a pagar<br>Contas a pagar | Conta<br>635<br>403 | Conta contábil<br>TARIFAS DE CO<br>FORNECEDORES | CDC | Histórico<br>Conta a pagar 12-C<br>Conta a pagar 12-C | Débito<br>18,00<br>18,00 | Crédito<br>18.00<br>18.00 |                 |   |
|                                      |        |               |                                                                             |                     |                                                 |     |                                                       |                          |                           |                 |   |
|                                      | 4      |               |                                                                             |                     |                                                 |     | *- Process                                            | r X I                    | Doscartar                 |                 |   |

Em **Contas a pagar** ou **Nota de débito** no campo <u>Número</u> será exibido o sufixo configurado em Parâmetro para geração de contas a pagar.

Ao selecionar o registro na *grid* de **Contas a pagar** e clicar no botão **Mais opções > Rastrear > Origem**, será redirecionado para a tela de **Pagamento de comissão por indicação**, filtrando pelo indicador do registro. Acessando esta tela pode-se selecionar o registro, verificar as informações que estão vinculadas e pode-se efetuar ações através do botão **Mais opções**:

 Reabrir: irá reabrir o pagamento da comissão por indicação, permitindo adicionar mais comissões;

| + |                         |                    |  |  |   |
|---|-------------------------|--------------------|--|--|---|
|   |                         |                    |  |  |   |
| ÷ | Mais apples 🛛 🛩         |                    |  |  |   |
|   |                         |                    |  |  |   |
|   |                         |                    |  |  |   |
|   |                         |                    |  |  |   |
|   | Autenticação necessária | 2                  |  |  |   |
|   | Metho<br>Okamania Parta |                    |  |  |   |
|   | communities and         |                    |  |  |   |
|   |                         |                    |  |  |   |
|   |                         | to sawar 🗙 Cancear |  |  |   |
|   |                         |                    |  |  |   |
|   |                         |                    |  |  |   |
|   |                         |                    |  |  |   |
|   |                         |                    |  |  |   |
|   |                         |                    |  |  |   |
|   |                         |                    |  |  |   |
|   |                         |                    |  |  |   |
|   |                         |                    |  |  |   |
| ۵ |                         |                    |  |  |   |
| - |                         |                    |  |  | - |

Matriz Criciúma & (48) 3411-0600 Unidade Florianópolis

Unidade Caxias do Sul & (54) 99631-8810

| Servir com tecnologia é o que na | all <sup>®</sup>                                                                                                    | iseallsoftware f /usea                                 | useall.com.br |
|----------------------------------|----------------------------------------------------------------------------------------------------|--------------------------------------------------------|---------------|
|                                  | VUERLI I/O  Page Grant page Pagement dr.a.  Page Grant page Grant manual  Page Grant page Grant manual  Page Grant page Reported to a formation page Reported to a formation page Reported to | Consider a pagar INOCADOR 2                            |               |
| ٩                                |                                                                                                    | Selectonados Total a pagar<br>0 0 Cerce contos a popur |               |

• **Histórico**: permite visualizar as informações de históricos pertinentes ao pagamento de comissão por indicação.

| useau N2                             |                                                                                                    |                                                                                                    |                                     |                                                                                                    |                                                                                                    |                                                                                                    | <b>1</b> 2 🖻                                                                                                    | P 😚                                                                                                    |
|--------------------------------------|----------------------------------------------------------------------------------------------------|----------------------------------------------------------------------------------------------------|-------------------------------------|----------------------------------------------------------------------------------------------------|----------------------------------------------------------------------------------------------------|----------------------------------------------------------------------------------------------------|----------------------------------------------------------------------------------------------------|----------------------------------------------------------------------------------------------------|
| Pagar Contas a pagar Pagamento de co |                                                                                                    |                                                                                                    |                                     |                                                                                                    |                                                                                                    |                                                                                                    |                                                                                                    |                                                                                                    |
| ∧ Q <sub>i</sub> + Filtros avançados | Comissões a pagar: INDICADOR 2                                                                                                    |                                                                                                    |                                     |                                                                                                    |                                                                                                    |                                                                                                    |                                                                                                    |                                                                                                    |
| Comissões 12/2023                    |                                                                                                    |                                                                                                    | Data                                | Número NF                                                                                                    | % comissão                                                                                                    | Venda                                                                                                    | Devolução                                                                                                    | Saldo                                                                                                    |
| Indicador INDICADOR 2 (3124)         | Mais opções 🗸 🗸                                                                                                    |                                                                                                    | 28/11/2023                          | 243039                                                                                                    | 10,00                                                                                                    | 18.00                                                                                                    | 0.00                                                                                                    | 0.00                                                                                                    |
| Indicador                            | Histórico                                                                                                    |                                                                                                    |                                     | - c ×                                                                                                    |                                                                                                    |                                                                                                    |                                                                                                    |                                                                                                    |
| INDICADOR 2                          | Histórico                                                                                                    | Detalhes<br>Operação: Aprovar                                                                                                    |                                     |                                                                                                    |                                                                                                    |                                                                                                    |                                                                                                    |                                                                                                    |
|                                      | USEALL                                                                                                    | Data/Hora: 15/12/20<br>Usuário: USEALL                                                                                                    | 23 12:15:57                         |                                                                                                    |                                                                                                    |                                                                                                    |                                                                                                    |                                                                                                    |
|                                      |                                                                                                    | Aprovado                                                                                                    |                                     |                                                                                                    |                                                                                                    |                                                                                                    |                                                                                                    |                                                                                                    |
|                                      |                                                                                                    |                                                                                                    |                                     |                                                                                                    |                                                                                                    |                                                                                                    |                                                                                                    |                                                                                                    |
|                                      |                                                                                                    |                                                                                                    |                                     |                                                                                                    |                                                                                                    |                                                                                                    |                                                                                                    |                                                                                                    |
|                                      |                                                                                                    |                                                                                                    |                                     |                                                                                                    |                                                                                                    |                                                                                                    |                                                                                                    |                                                                                                    |
|                                      |                                                                                                    |                                                                                                    |                                     |                                                                                                    |                                                                                                    |                                                                                                    |                                                                                                    |                                                                                                    |
|                                      |                                                                                                    |                                                                                                    |                                     |                                                                                                    |                                                                                                    |                                                                                                    |                                                                                                    |                                                                                                    |
|                                      |                                                                                                    |                                                                                                    |                                     |                                                                                                    |                                                                                                    |                                                                                                    |                                                                                                    |                                                                                                    |
|                                      |                                                                                                    |                                                                                                    |                                     |                                                                                                    |                                                                                                    |                                                                                                    |                                                                                                    |                                                                                                    |
|                                      |                                                                                                    |                                                                                                    |                                     | × Fechar                                                                                                    |                                                                                                    |                                                                                                    |                                                                                                    |                                                                                                    |
|                                      |                                                                                                    |                                                                                                    |                                     |                                                                                                    |                                                                                                    |                                                                                                    |                                                                                                    |                                                                                                    |
|                                      |                                                                                                    |                                                                                                    |                                     |                                                                                                    |                                                                                                    |                                                                                                    |                                                                                                    |                                                                                                    |
|                                      |                                                                                                    |                                                                                                    |                                     |                                                                                                    |                                                                                                    |                                                                                                    |                                                                                                    |                                                                                                    |
|                                      |                                                                                                    |                                                                                                    |                                     |                                                                                                    |                                                                                                    |                                                                                                    |                                                                                                    |                                                                                                    |
|                                      |                                                                                                    |                                                                                                    |                                     |                                                                                                    |                                                                                                    |                                                                                                    |                                                                                                    |                                                                                                    |
|                                      | Piger         Contain a pager         Pegemento de co           Q Entros anaçatos         -         -         -         -         -         -         -         -         -         -         -         -         -         -         -         -         -         -         -         -         -         -         -         -         -         -         -         -         -         -         -         -         -         -         -         -         -         -         -         -         -         -         -         -         -         -         -         -         -         -         -         -         -         -         -         -         -         -         -         -         -         -         -         -         -         -         -         -         -         -         -         -         -         -         -         -         -         -         -         -         -         -         -         -         -         -         -         -         -         -         -         -         -         -         -         -         -         -         - | Pager     Contra s gager     Pagementis de co          • G F. HOD sangels         • HOD sangels           • Bediards         • Mol autority           • Bediards         • Mol autority           • Bediards         • Mol autority           • Bediards         • Mol autority           • Bediards         • Mol autority           • Mol autority         • Mol autority           • Mol autority         • | Piger Cortes apage Pagemento de co. | Pager Contas agager Pagemento de co<br>Q Filoro servados<br>Biela<br>- Contriso des agager IM<br>- Contriso de co.<br>Contriso de co.<br>Data<br>- Contriso de co.<br>Data<br>- Contriso de co.<br>- Contriso de co.<br>- Contriso de c | Pager       Outra s agager       Pagementio de co            • Q F Hone savades           Comissãoes a pagas: INDICADOR 2             • Redefinistered           Social de la generitade consistered             Redefinistered           Social             Redefinistered           Social             Redefinistered           Social             Redefinistered           Redefinistered             Redefinistered           Redefinistered             Redefinistered           Redefinistered             Redefinistered           Redefinistered             Redefinistered           Redefinistered             Redefinistered           Redefinistered             Redefinistered           Redefinistered             Redefinistered           Redefinistered             Redefinistered           Redefinistered             Redefinistered           Redefinistered             Redefinistered           Redefinistered             Redefinistered           Redefinistered | Pager       Contain spager       Pagemento de co            • Contrasto de contrata spager          Contrasto de contrata de contrata de | Pager       Centra sagar       Pagemento de ca.            • Q Fitos avaçatis           Consistes a pagar: INDICADOR 2             · Bital           • Consistes a pagar: INDICADOR 2             · Bital           · Bital             · Bital           • Managel           • Mone W             · Bital           • Mone Pager           • Mone Page             · Bital           • Mone Page           • Mone Page             · Bital           • Mone Page           • Mone Page             · Bital           • Mone Page           • Mone Page             · Bital           • Mone Page           • Mone Page             · Bital           • Mone Page           • Data/Insec IS/2/2023 221267             · Bital            • Mone Page           • Mone Page             · Bital           • Mone Page           • Mone Page             · Bital           • Mone Page           • Mone Page             · Bital           • Mone Page | Pager       Centra sagar       Pagemento de ca.            • Q Fitos savados           Consisdes a pagar: INDICADOR 2             Bidaria          Exotaria (DELADOR 2)             Bidaria          Exotaria (DELADOR 2)             Bidaria          Esotaria             Bidaria          Bidaria            Bidaria          Bidaria            Bidaria          Bidaria             Bidaria          Bidaria             Bidaria          Bidaria             Bidaria          Bidaria             Bidaria          Bidaria             Bidaria          Bidaria             Bidaria          Bidaria             Bidaria          Bidaria             Bidaria          Bidaria             Bidaria          Bidaria             Bidaria          Bidaria             Bidaria          Bidaria             Bidaria          Bidaria             Bidaria          Bidaria             Bidaria |

Matriz Criciúma & (48) 3411-0600 Unidade Florianópolis & (48) 99168-2865 Unidade Caxias do Sul & (54) 99631-8810

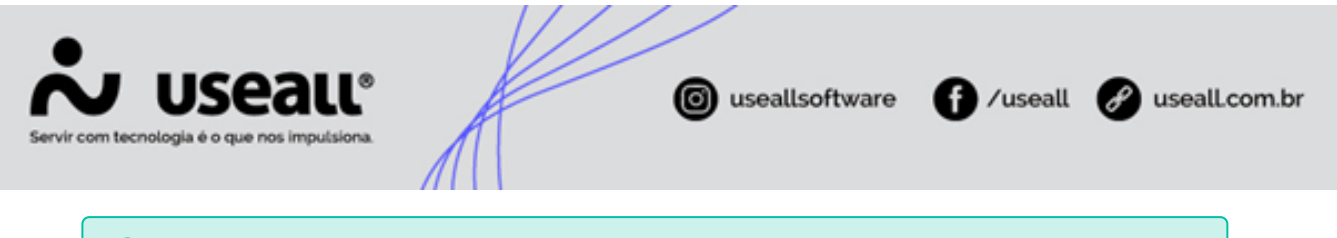

#### Importante

Para facilitar o acompanhamento e gerenciamento do pagamento de comissão por indicação, têm-se os relatórios:

- Comissões a pagar por indicação Detalhado;
- Comissões a pagar por indicação Resumido
- Previsão de comissões por indicação a pagar

Acesso em: Pagar > Relatórios

👉 Acesse a área de vídeos e confira os tutoriais!! 😉

Voltar ao topo

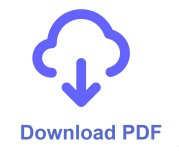

Matriz Criciúma & (48) 3411-0600 Unidade Florianópolis & (48) 99168-2865 Unidade Caxias do Sul & (54) 99631-8810